**Consejería de Hacienda y Administración Pública** Dirección General de Tecnologías de la Información y la Comunicación

# Creación de facturas de indemnizaciones desde a consola de facturas

En primer lugar, se accede al mosaico de "Gestión de facturas"

| <b>A.</b> J |
|-------------|

A continuación, el sistema mostrara una página de filtros

Para continuar hacia la creación de la factura de indemnización se pulsa sobre el botón "ejecutar" situado en la esquina inferior derecha de la pantalla.

| 8 < 🏟 💁                                        | Gestión de Facturas                   |           |
|------------------------------------------------|---------------------------------------|-----------|
| Grabar como variante Traer variante Más $\sim$ |                                       | Finalizar |
| atos de Consola                                |                                       |           |
| Número de Documento CF:                        | ٥ 🗗                                   |           |
| Tipo de Documento CF:                          | a 🗖                                   |           |
| Subtipo de Documento CF:                       | ٥ 🗖                                   |           |
| Tipología Documento:                           | a 🛛                                   |           |
| Status de documento:                           | a 3                                   |           |
| Situación de documento:                        |                                       |           |
|                                                |                                       |           |
| atos de Documento                              |                                       |           |
| Sociedad: AG00                                 | a 🗖                                   |           |
| Ejercicio Emisión:                             | a                                     | 6         |
| Número de Factura:                             | a a a a a a a a a a a a a a a a a a a | 3         |
| Fecha de Emisión:                              | a                                     |           |
| Fecha de carga en el sistema:                  | a 📑                                   |           |
| Ejercicio de carga en sistema:                 | a 📑                                   |           |
|                                                |                                       |           |
| ros Datos                                      |                                       |           |
| Acreedor:                                      | a                                     |           |
| NIF del Acreedor:                              | a 🗖                                   |           |
| Centro gestor:                                 | a D                                   |           |
| 1 1 1 1 1 1 1 1 1 1 1 1 1 1 1 1 1 1 1          |                                       |           |
|                                                |                                       |           |

Y el sistema mostrara un ALV donde se pueden ver todas las facturas que hay pendientes de enviar a conformar y sus estados correspondientes.

Para proceder con la creación de una factura por indemnización de servicio se pulsaría sobre el botón "crear" en la parte superior izquierda de la pantalla

| <u> </u>               | 1                            |                   |      |          | Gestión de Facturas            |    |        |                                     |        |        |        | ٩            |
|------------------------|------------------------------|-------------------|------|----------|--------------------------------|----|--------|-------------------------------------|--------|--------|--------|--------------|
| rear Modificar Visuali | izar Verificar Masivo Refres | car Log Más       | ~    |          |                                |    |        |                                     |        |        |        | Finaliz      |
|                        | ✓ Σ ✓ ½ 1 🖶 ℝ ✓              | ⑤√ ◎              | 0 22 |          |                                |    |        |                                     |        |        |        |              |
| ero de Documento CF    | Nº de Serie                  | lúmero de Factura | C I  | cono     | Descripción del Status         | Si | Sit.St | Descripción de la situación         | Tipo D | Subtip | Tipolo | Fecha de car |
| 28662                  |                              | 0                 | 01   |          | Factura pendiente de tramitar  | 03 | ~      | Factura sin errores en verificación | 10     | A1     | F      | 19.06.2020   |
| 28659                  |                              | PRUEBA OT         | 01   | ¥        | Factura pendiente de tramitar  | 03 | ~      | Factura sin errores en verificación | 10     | A1     | F      | 15.06.2020   |
| 28656                  | 5                            | RUEBA CAJA 1      | 01   |          | Factura pendiente de tramitar  | 02 |        | Factura creada sin verificar        | 10     | A1     | A      | 11.06.2020   |
| 28645                  | (                            | 000000154         | 01   |          | Factura pendiente de tramitar  | 05 | 6      | Factura renviada desde conformidad  | 50     | 11     | A      | 04.06.2020   |
| 28637                  | Alcantara-8 F                | PRUEBA INTEGRACIO | 01   |          | Factura pendiente de tramitar  | 03 | ~      | Factura sin errores en verificación | 30     | E1     | F      | 27.05.2020   |
| 28636                  | Alcantara-8 F                | ACE_2052          | 01   |          | Factura pendiente de tramitar  | 02 |        | Factura creada sin verificar        | 30     | E1     | F      | 27.05.2020   |
| 28635                  | Alcantara-8 F                | ACE_2051          | 01   | <b>N</b> | Factura pendiente de tramitar  | 02 |        | Factura creada sin verificar        | 30     | E1     | F      | 27.05.2020   |
| 28633                  | F                            | PRUEBA FORMULARIO | 01   |          | Factura pendiente de tramitar  | 03 | ~      | Factura sin errores en verificación | 10     | A1     | F      | 26.05.2020   |
| 28630                  | ş                            | PRUEBAS MPS       | 01   |          | Factura pendiente de tramitar  | 03 | ~      | Factura sin errores en verificación | 10     | A1     | F      | 26.05.2020   |
| 28629                  | 1                            | <b>A</b> A        | 01   | ¥(       | Factura pendiente de tramitar  | 02 |        | Factura creada sin verificar        | 10     | A1     | F      | 26.05.2020   |
| 28625                  | 1                            | 123               | 02   | •        | Factura pendiente de conformar | 51 |        | Debe anexarse algún documento       | 10     | A1     | F      | 25.05.2020   |
| 28624                  | F                            | PRYEBA EXTRAPRE   | 02   | •        | Factura pendiente de conformar | 08 | 1      | Campos obligatorios vacios          | 10     | A1     | F      | 25.05.2020   |
| 28623                  | 1                            | 121/20            | 02   | •        | Factura pendiente de conformar | 02 | 2      | Acreedor no existente               | 40     | F1     | F      | 24.05.2020   |
| 28622                  | 1                            | 143/2020          | 01   | A:       | Factura pendiente de tramitar  | 03 | ~      | Factura sin errores en verificación | 40     | F1     | F      | 24.05.2020   |
| 28621                  | 8                            | 3                 | 02   | •        | Factura pendiente de conformar | 02 | 2      | Acreedor no existente               | 40     | F1     | F      | 24.05.2020   |
| 28620                  | 1                            | 14*20             | 02   | •        | Factura pendiente de conformar | 02 | 2      | Acreedor no existente               | 40     | F1     | F      | 24.05.2020   |
| 28619                  | 1                            | 122/20            | 02   |          | Factura pendiente de conformar | 02 | 2      | Acreedor no existente               | 40     | F1     | F      | 24.05.2020   |
| 28618                  | 2                            | 23-RE/2020        | 02   | •        | Factura pendiente de conformar | 02 | 2      | Acreedor no existente               | 40     | F1     | F      | 24.05.2020   |
| 28617                  | c                            | 0020/000267       | 01   |          | Factura pendiente de tramitar  | 02 |        | Factura creada sin verificar        | 40     | F1     | F      | 24.05.2020   |
| 28616                  | 0                            | 026/2020TE        | 01   | A .      | Factura pendiente de tramitar  | 02 |        | Factura creada sin verificar        | 40     | F1     | F      | 24.05.2020   |
| 28615                  | ١                            | /B-024            | 01   |          | Factura pendiente de tramitar  | 02 |        | Factura creada sin verificar        | 40     | F1     | F      | 24.05.2020   |
| 28614                  | 3                            | 34                | 01   | A:       | Factura pendiente de tramitar  | 02 | ۸.     | Factura creada sin verificar        | 40     | F1     | F      | 24.05.2020   |
| 28613                  | 1                            | 120/20            | 01   | × 1      | Factura pendiente de tramitar  | 02 |        | Factura creada sin verificar        | 40     | F1     | F      | 24 05 2020   |

Fondo Europeo de Desarrollo Regional Una manera de hacer Europa

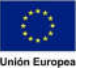

Al seleccionar el botón "Crear" el sistema mostrar un POP-UP solicitando seleccionar la acción que se va a realizar

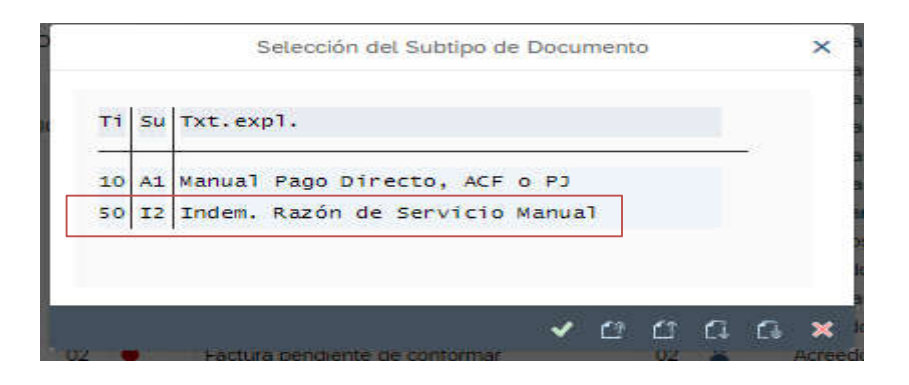

Para el caso que se va a realizar hay que seleccionar el TI 50: "Indem. Razón de Servicio Manual" Una vez se accede el sistema muestra la siguiente pantalla:

| Opper Velualizez documento       Venticar       Comentatolo       Más v       Pin         Namero Documento:       5000000000000000000000000000000000000                                                                                                    | <u>s</u> s | ଜ                 | SAP                      |                                         |                     | Crea         | r docur | nento     |                        |          |               |        |       |
|----------------------------------------------------------------------------------------------------|------------|-------------------|--------------------------|-----------------------------------------|---------------------|--------------|---------|-----------|------------------------|----------|---------------|--------|-------|
| Numero Documento:       5000000000000000000000000000000000000                                                                                                    | FF Visual  | zar docum         | ento Verificar Co        | mentarios Más 🗸                         |                     |              |         |           |                        |          |               |        | Final |
| Estado-Stuación         © Dacos de Factura         © Acreedor         © Documentos Anexos         © Documentos Generados         © Registro         © Oros Datos           Código de Status: 01. Factura pendiente de tramitar<br>Situación Status: 01. Factura en creación         Situación Status: 01. Factura en creación         Situación Status: 01. Factura en creación         Situación Status: 01. Factura en creación         Situación Status: 01. Factura en creación         Situación de servicio         Situación de servicio Nanual         Situación de servicio Nanual         Situación de servicio Nanual         Situación de Servicio Nanual         Situación de Servicio Nanual         Situac | itos de C  | Nui<br>abecera de | nero Documento: \$       | 000000000000000000000000000000000000000 | 1 Dir Socieda       | ad: Junta de | Extrema | Jura      |                        |          |               |        |       |
| Código de Statu: 01. Factura pendiente de tramitar         Stuadóh Statu: 01. Factura en creación         Numero Documento:       5000000000000000000000000000000000000                                                                                                    | <b>B</b> 6 | stado-Situ        | ación 👸 Datos d          | e Factura 🛞 Acre                        | eedor 🕜 Documentos  | Anexos 🖽 Do  | ocument | os Generi | idos ≣ Registro 🗒 Otre | os Datos |               |        |       |
| Stausdin Statu: 01. Facture en creadin         Numero Documento:       \$5000000000000000000000000000000000000                                                                                                    | -          | Có                | tigo de Status: 01 Factu | ra pendiente de tramitar                |                     |              |         |           |                        |          |               |        |       |
| Numero Documento:       5500000000000000000000000000000000000                                                                                                    |            | S                 | uación Status: 01 Factu  | ra en creación                          |                     |              |         |           |                        |          |               |        |       |
| Numero Documento:         S000000000000000000000000000000000000                                                                                                    |            |                   |                          |                                         |                     |              |         |           |                        |          |               |        |       |
| Tipo Documento:         S0 Accerdos por indemnitzación de servici o Manual           Subtipo Documento:         12 Indem. Razon de Servicio Manual           Tipología documento:         A Factura de ACF             Categoria:         Q         Clase Factura P:         OO Obiginal             Orig         Númer.         Importe Neto         Importe Bruto         Indicador         Tipo inpo           Orig         Númer.         Importe Neto         Importe Bruto         Indicador         Tipo inpo         Import.           O 0         0,00         0,00         0,00         0.000         0.000         0.000           O 0         0,00         0,000         0.000         0.000         0.000         0.000           O 0         0,000         0,000         0.000         0.000         0.000         0.000           O 0         0,000         0,000         0.000         0.000         0.000         0.000                                                                                                    |            | Numero Do         | cumento: \$00000         | 000000000000000000000000000000000000000 |                     |              |         |           |                        |          |               |        |       |
| Operation         Operation         Operation <t< td=""><td></td><td>Tino De</td><td>cumento: 50 Aquerdos r</td><td>or indemnización de sen</td><td>écio 🖂</td><td></td><td></td><td></td><td></td><td></td><td></td><td></td><td></td></t<>                                                                                           |            | Tino De           | cumento: 50 Aquerdos r   | or indemnización de sen                 | écio 🖂              |              |         |           |                        |          |               |        |       |
| adupto Doctmento: 12 Ander, Record de Se Victo Reinda T           Tipologia documento: A Factura de ACF           Categoria: Q         Clase Factura De Color         Categoria: C         Centro gestor         PosPe           Orig         Númer         Importe Neto         Importe Bruto         Indicador         Tipo impo         Import.         Testo         Centro gestor         PosPe           0         0,00         0,000         0,000         0,000         0         0         0         0         0         0         0         0         0         0         0         0         0         0         0         0         0         0         0         0         0         0         0         0         0         0         0         0         0         0         0         0         0         0         0         0         0         0         0         0         0         0         0         0         0         0         0         0         0         0         0         0         0         0         0         0         0         0         0         0         0         0         0         0         0         0         0                                                                                                             |            | Cublics De        | Todon                    | Pazón de Ceruicio                       | Manual              |              |         |           |                        |          |               |        |       |
| Tipologie accumento: A Pattura de ACF           Categoria:         Clase Factura F: OO Obiginal           Origi         Númer         Importe Neto         Indicador         Tipo Impo         Import. Impo         Texto         Centro gestor         PosPre           0 1         0,00         0,00         0,00         0,00         0.00         0.00         0.00         0.00         0.00         0.00         0.00         0.00         0.00         0.00         0.00         0.00         0.00         0.00         0.00         0.00         0.00         0.00         0.00         0.00         0.00         0.00         0.00         0.00         0.00         0.00         0.00         0.00         0.00         0.00         0.00         0.00         0.00         0.00         0.00         0.00         0.00         0.00         0.00         0.00         0.00         0.00         0.00         0.00         0.00         0.00         0.00         0.00         0.00         0.00         0.00         0.00         0.00         0.00         0.00         0.00         0.00         0.00         0.00         0.00         0.00         0.00         0.00         0.00         0.00         0.00         0.00 <td< td=""><td></td><td>Subupo De</td><td>cumento. 12 11061.</td><td>Razon de servicio</td><td>Mariaar</td><td></td><td></td><td></td><td></td><td></td><td></td><td></td><td></td></td<>                                                                                                    |            | Subupo De         | cumento. 12 11061.       | Razon de servicio                       | Mariaar             |              |         |           |                        |          |               |        |       |
| Categoria:         Categoria:         Categoria:         OD Objeral           otio         Nimer         Importe Noto         Importe Noto         Import         Topi Impo         Topi Impo <td></td> <td>Tipologia</td> <td>locumento: A Factura</td> <td>de ACF</td> <td></td> <td></td> <td></td> <td></td> <td></td> <td></td> <td></td> <td></td> <td></td>                                                                                                    |            | Tipologia         | locumento: A Factura     | de ACF                                  |                     |              |         |           |                        |          |               |        |       |
| Olige         Númer         Importe         Neto         Ongo         Ongo                                                                                                    |            |                   |                          |                                         |                     |              |         |           |                        |          |               |        |       |
| atos de Posición de Factura         Importe Risto         Importe Bisto         Indicador         Tipo Impo         Import. Imp         Calc. Impu         Testo         Centro gestor         PosPré           0         0,00         0,00         0,00         0,00         0         0         0         0         0         0         0         0         0         0         0         0         0         0         0         0         0         0         0         0         0         0         0         0         0         0         0         0         0         0         0         0         0         0         0         0         0         0         0         0         0         0         0         0         0         0         0         0         0         0         0         0         0         0         0         0         0         0         0         0         0         0         0         0         0         0         0         0         0         0         0         0         0         0         0         0         0         0         0         0         0         0         0         0 <td< td=""><td></td><td></td><td>Categoría: Q</td><td>Clase Factura F: 00 Or</td><td>iginal</td><td>~</td><td></td><td></td><td></td><td></td><td></td><td></td><td></td></td<>                                                                                                    |            |                   | Categoría: Q             | Clase Factura F: 00 Or                  | iginal              | ~            |         |           |                        |          |               |        |       |
| Statistical de Posicial de Factural         Importe Netural         Importe Netural         Centro gestor         PosPre           0         0         0,00         0,00         0,00         0         0         0         0         0         0         0         0         0         0         0         0         0         0         0         0         0         0         0         0         0         0         0         0         0         0         0         0         0         0         0         0         0         0         0         0         0         0         0         0         0         0         0         0         0         0         0         0         0         0         0         0         0         0         0         0         0         0         0         0         0         0         0         0         0         0         0                                                                                                             |            |                   |                          |                                         |                     |              |         |           |                        |          |               |        |       |
| Vimer.         Importe Neto         Importe Neto         Indicador         Tipo Impo.         Import. Import. Import. Indicador         Catl. Import. Import. Indicador         Catl. Import. Import. Indicador         Centro gestor         PosPe           0         0         0,00         0,00         0,00         0,00         0         0         0         0         0         0         0         0         0         0         0         0         0         0         0         0         0         0         0         0         0         0         0         0         0         0         0         0         0         0         0         0         0         0         0         0         0         0         0         0         0         0         0         0         0         0         0         0         0         0         0         0         0         0         0         0         0         0         0         0         0         0         0         0         0         0         0         0         0         0         0         0         0         0         0         0         0         0         0         0         0         <                                                                                                    |            |                   |                          |                                         |                     |              |         |           |                        |          |               |        |       |
| Offer         Numer.         Importe Bruto         Indicador         Tipo impo.         Import.         Tipo impo.         Tipo impo.                                                                                                    | itos de P  | osición de l      | actura                   |                                         |                     |              |         |           |                        |          |               |        |       |
| 0       0,00       0,00       0,00       0,00         0       0,00       0,00       0,00       0,00         0       0,00       0,00       0,00       0,00         0       0,00       0,00       0,00       0,00         0       0,00       0,00       0,00       0,00         0       0,00       0,00       0,00       0,00         0       0,00       0,000       0,00       0,00                                                                                                    | Orig       | Númer             | Importe Neto             | Importe Bruto                           | Indicador Tipo impo | . Impor. Imp | C       | alc. impu | Texto                  |          | Centro gestor | PosPre |       |
| 0     0,00     0,00     0,00     0       0     0,00     0,00     0,00     0       0     0,00     0,00     0,00     0       0     0,00     0,00     0,00     0       0     0,00     0,00     0,00     0       0     0,00     0,00     0,00     0       0     0,00     0,00     0,00     0                                                                                                    |            | 0                 | 0,00                     | 0,00                                    | 0,000               |              | 0,00    |           |                        |          |               |        |       |
| 0         00,0         00,0         00,0         00,0           0         0,00         0,00         0,00         0,00           0         0,00         0,00         0,00         0,00           0         0,00         0,00         0,00         0,00                                                                                                    |            | 0                 | 0,00                     | 0,00                                    | 0,000               |              | 0,00    |           |                        |          |               |        |       |
| 0 0,00 0,00 0,00 0,00 0<br>0 0,00 0,00 0,0                                                                                                    |            | 0                 | 0,00                     | 0,00                                    | 0,000               |              | 0,00    |           |                        |          |               |        |       |
| 0 0,00 0,00 0,00 0,00                                                                                                    |            | 0                 | 0,00                     | 0,00                                    | 0,000               |              | 0,00    |           |                        |          |               |        |       |
|                                                                                                    |            |                   |                          |                                         | 0.000               |              | 0.00    |           |                        |          |               |        |       |

Los datos de cabecera de la factura están formados por una serie de pestañas a través de las cuales hay que ir navegando para completar todos los datos obligatorios de las indemnizaciones, las pestaña que componen los datos de cabecera son:

- Estado- situación
- Datos de factura
- Acreedor
- Documentos anexos
- Documentos generados
- Registro (N/A debido a que estas indemnizaciones no llevan registro administrativo no habría que rellenar datos en esta pestaña)
- Otros datos

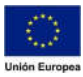

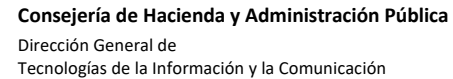

## En la pestaña Estado- Situación se muestra lo siguiente

| Estado-Situación   | 👸 Datos de Factura                       | (a) Acreedor   | Ø Document | os Anexos | Documentos | Generados | ≡ Registro | 関 Otr | os Dato |
|--------------------|------------------------------------------|----------------|------------|-----------|------------|-----------|------------|-------|---------|
| Código de Sta      | itus: 01 Factura pendiente de            | e tramitar     |            |           |            |           |            |       |         |
| Situación Sta      | itus. Or Factura en cleación             |                |            |           |            |           |            |       |         |
| Numero Documento:  | \$00000000000000000000000000000000000000 | 01             |            |           |            |           |            |       |         |
| Tipo Documento:    | 50 Acuerdos por indemnizacio             | ón de servicio | $\sim$     |           |            |           |            |       |         |
| Subtipo Documento: | 12 Indem. Razón de Se                    | rvicio Manual  |            |           |            |           |            |       |         |
|                    |                                          |                |            |           |            |           |            |       |         |

- Código de estatus: Muestra el estado en el que se encuentra la factura de indemnización
- Situación de estatus: muestra la situación en el que se encuentra la factura de indemnización
- Número de documento: AL comenzar a crear la factura el sistema muestra una máscara de entrada, en el momento en que se pulsa sobre el botón verificar, esta máscara cambia y el sistema asigna un número al documento el cual se puede visualizar en este campo
- Tipo de documento: campo no editable que viene heredado del tipo de factura seleccionada anteriormente
- Subtipo de documento: campo no editable que se rellena al seleccionar el tipo de factura seleccionada previamente
- Tipología de documento: En este tipo de facturas el campo sale relleno y no modificable debido a que las Indemnizaciones son únicamente de tipo facturas de ACF
- Categoría: es un campo opcional

| 🧱 Estado-Situación   | Datos de Factura 8 Acr | eedor 🖉 Documentos Anexos 📃 🛙 | locumentos Generados | ■ Registro | Otros Datos |  |
|----------------------|------------------------|-------------------------------|----------------------|------------|-------------|--|
| Abono                | Ejercicio              | Texto Cabecera                |                      |            |             |  |
| * Fecha Emisión:     | 2020                   | Importe Neto:                 | 0,00                 |            |             |  |
| Referencia:          |                        | Importe Bruto:                | 0,00                 |            |             |  |
| * Número de Factura: |                        |                               |                      |            |             |  |
| Número de Serie      |                        |                               |                      |            |             |  |
| Factura Ref.:        |                        | Imp.Retenido:                 | 0,00                 |            |             |  |
|                      |                        | Imp.total Impuestos:          | 0,00                 |            |             |  |
| N. Factura Ref:      |                        | Total Factura:                | 0,00                 |            |             |  |
| Fecha carga sistema: | 22.06.2020             |                               |                      |            |             |  |
| Sociedad             | AG00                   |                               |                      |            |             |  |
|                      |                        | Total a ejec.:                |                      |            |             |  |

En la pestaña datos de facturas habría que rellenar como campos obligatorios:

- Fecha de emisión: Seria la fecha de emisión de la indemnización
- Numero de factura: número de liquidación o número del registro de la indemnización proveniente del sistema anterior
- Texto de cabecera: texto libre

| reedor   | <u>*</u> *      | IF Prove | edor:              | ē               |     |      |      |   |
|----------|-----------------|----------|--------------------|-----------------|-----|------|------|---|
| desataño | NIF Endosatario |          |                    |                 |     |      |      |   |
|          |                 | Da       | tos Bancarios Acre | edor            |     |      |      | 0 |
|          |                 | Pà       | Clave de bánco     | Cuenta bancaria | C., | IBAN | Tp.b | 1 |
|          |                 |          |                    |                 |     |      |      |   |
|          |                 |          |                    |                 |     |      |      |   |
|          |                 |          |                    |                 |     |      |      |   |

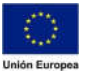

**Consejería de Hacienda y Administración Pública** Dirección General de Tecnologías de la Información y la Comunicación

• Acreedor: se rellenará con el nif del acreedor de la indemnización

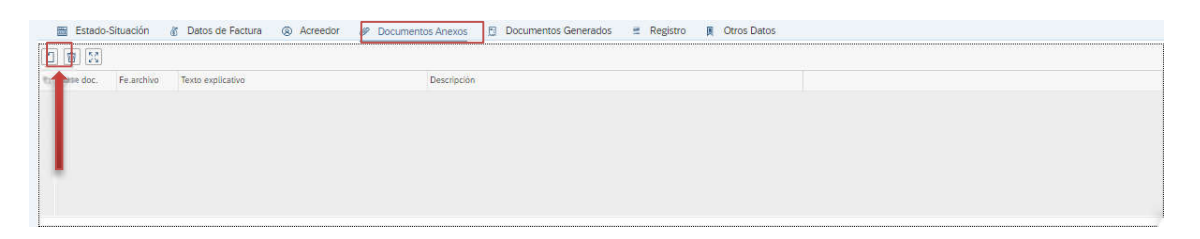

En esta pestaña se incorporarán los documentos anexos que deba llevar la indemnización. Para ello lo primero que hay que saber es que la factura tiene que estar en modo "modificar" y no en modo "crear factura" es decir, si se está creando la factura, antes de anexar algún documento hay que pulsar sobre el botón "guardar" para que el sistema cambie de modo "crear Factura" al modo de "modificar factura", una vez el documento este en modo modificar se podrán anexar los documentos. Para ello se pulsará sobre el botón del folio en blanco situado en la esquina superior izquierda de la pestaña. Y se abrirá el siguiente POP-UP

| Archivo de front end             |           | х        |
|----------------------------------|-----------|----------|
| Escenar: Archivar posteriormente |           |          |
| Clase documentos                 |           |          |
| ✓ 	☐ Consola de facturas         |           |          |
| - Documento PDF                  |           |          |
| 🖸 Documento XML                  |           |          |
| 🛃 Documento de Excel             |           |          |
| 🚱 Documento de Excel 97-2003     |           |          |
| 🔂 Documento de Word              |           |          |
| 🚰 Documento de Word 97-2003      |           |          |
|                                  |           |          |
|                                  |           |          |
|                                  |           |          |
|                                  |           |          |
|                                  |           |          |
|                                  |           |          |
|                                  |           |          |
|                                  |           |          |
|                                  |           |          |
|                                  |           |          |
|                                  |           |          |
|                                  |           |          |
|                                  |           |          |
| Co                               | ntinuar G | Cancelar |

En primer lugar, el sistema solicitara indicar el tipo de archivo que se va a adjuntar. Una vez seleccionado el sistema mostrara un aviso informando de que se va a cargar un archivo del sistema, se presiona sobre el botón "OK".

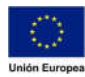

Dirección General de Tecnologías de la Información y la Comunicación

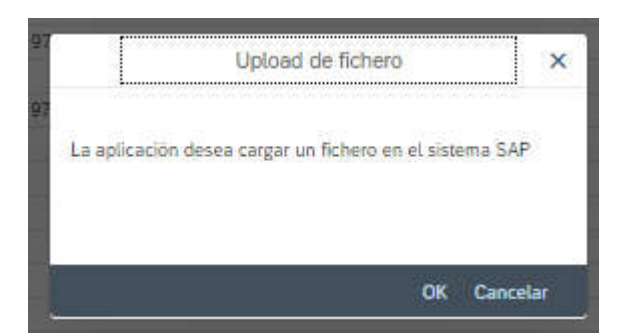

Y el sistema mostrara un POP-UP para que se seleccione el documento que se quiere anexar

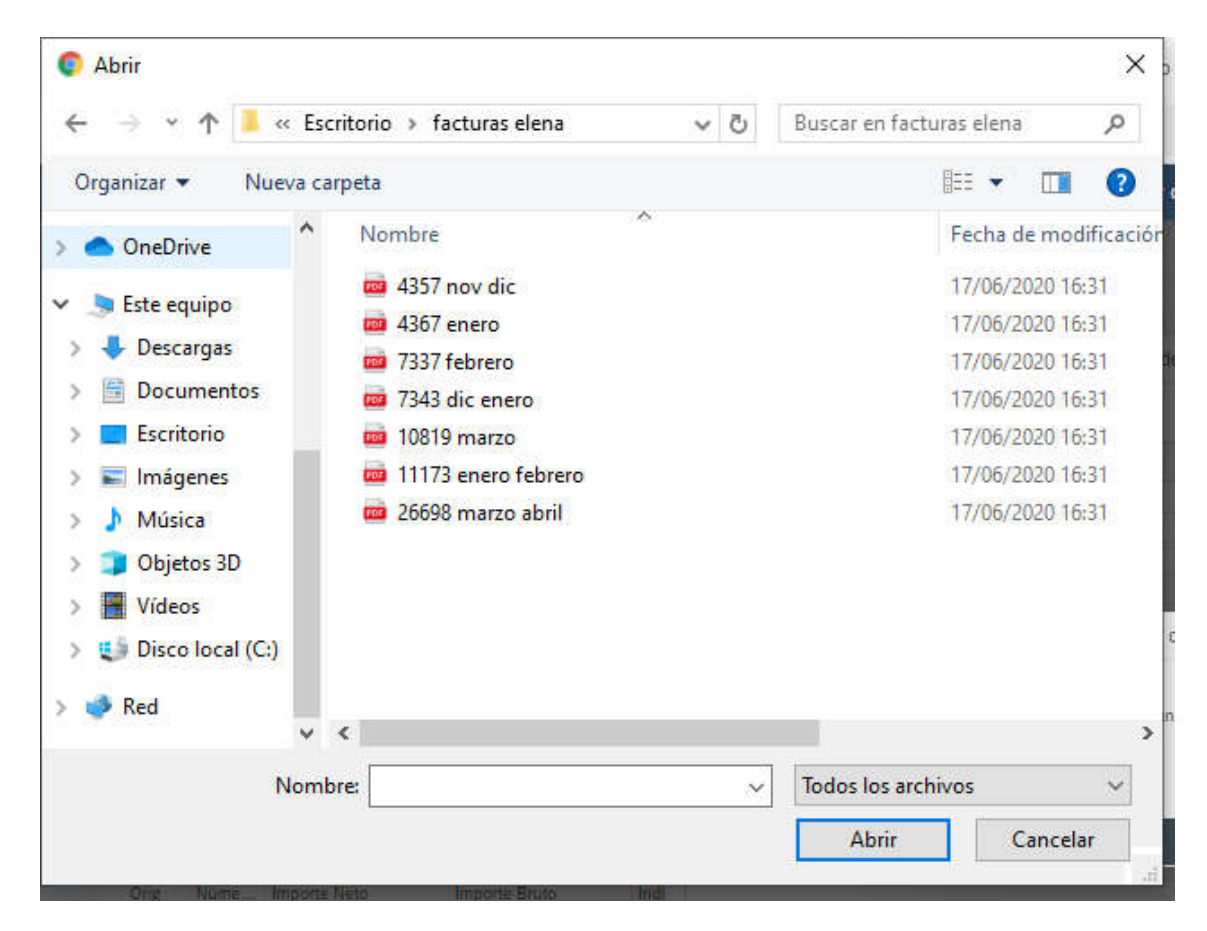

Posteriormente se pasará la pestaña otros datos

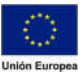

#### Dirección General de

Tecnologías de la Información y la Comunicación

| Estado-Situación             | 🕈 Datos de Factura 🛞 Acreedor 🖉 Documentos Anexos 🚊 Documentos Generados 📱 Registro 関 Otros Datos |
|------------------------------|---------------------------------------------------------------------------------------------------|
| N° Cheque                    | Fecha Cheque:                                                                                     |
|                              | Sociedad Caja:                                                                                    |
| Nº Doc. ACF                  | W BDD CAJA:                                                                                       |
| Tp.bco.interl.               |                                                                                                   |
| Expdte. Admin.               |                                                                                                   |
| Mot.NO Conforme              |                                                                                                   |
| Descripción ampliada         |                                                                                                   |
| Centro gestor                |                                                                                                   |
| Datos de Posición de Factura |                                                                                                   |
| Suplement Gasto              | Doc.Ref.Suplem                                                                                    |
| N.Siccaex                    |                                                                                                   |
| F. Rechazo PF                |                                                                                                   |
| Factura Extrap               |                                                                                                   |

Se rellenarían los datos solicitados en la pantalla

- Fecha de cheque: si se pagase mediante cheque
- Nº de cheque: si se pagase mediante cheque
- Sociedad caja: la sociedad a través de la cual se va a incorporar a la caja
- Libro de caja: número del libro de caja por el que se va a tramitar
- Nº de doc ACF: se rellena automáticamente al incorporar a la caja la indemnización
- Tp.bco.interlocutor: el banco al cual se le va a pagar al acreedor
- Expediente administrativo: campo de texto libre
- Descripción ampliada: se usaría en el caso de que haya que dar algún dato más sobre la indemnización
- Centro gestor: centro gestor a través del cual se va a tramitar la indemnización. Es un campo obligatorio y el sistema solo mostrara los centros gestores para los que el usuario tenga acceso

| 10000                | Fecha Cheque:                              |                                                                             |
|----------------------|--------------------------------------------|-----------------------------------------------------------------------------|
| Nº Cheque            |                                            |                                                                             |
|                      | Sociedad Caja: AG00<br>Nº libro caja: 0001 | Al seleccionar la ayuda de búsqueda el<br>sistema solo mostrara los centros |
| Nº Doc. ACF          |                                            | gestores para los que el usuario tenga                                      |
| Tp.bco.interl.       |                                            |                                                                             |
| Expdte, Admin.       |                                            | acceso                                                                      |
| Mot NO Conforme      |                                            |                                                                             |
| Descripción ampliada |                                            |                                                                             |
| Centro destor        |                                            |                                                                             |

- Suplementario de gastos: se indicaría el expediente suplementario en el caso de que fuese asociada a alguno
- Doc. Ref. Suplementario: se rellenará automáticamente con el número de reserva generado al incorporar a la caja la indemnización
- N. siccaex: N/A
- Factura Extrap: N/A

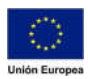

Una vez están rellenos los datos de cabecera se pasaría a rellenar los datos de posición, estos datos son los datos económicos de la indemnización

| Orig | Núme | Importe Neto | Importe Bruto | Indicador | Tipo impo | Impor. Imp | Calc. imp | Texto | Centro |
|------|------|--------------|---------------|-----------|-----------|------------|-----------|-------|--------|
|      | 0    | 0,00         | 0,00          |           | 0,000     | 0,00       |           |       |        |
|      | 0    | 0,00         | 0,00          |           | 0,000     | 0,00       |           |       |        |
|      | 0    | 0,00         | 0,00          |           | 0,000     | 0,00       |           |       |        |
|      | 0    | 0,00         | 0.00          |           | 0,000     | 0,00       |           |       |        |
|      | 0    | 0,00         | 0,00          |           | 0,000     | 0,00       |           |       |        |
|      | 0    | 0,00         | 0,00          |           | 0,000     | 0,00       |           |       |        |
|      | 0    | 0,00         | 0,00          |           | 0,000     | 0,00       |           |       |        |
|      | 0    | 0.00         | 0,00          |           | 0,000     | 0,00       |           |       |        |

Para comenzar a rellenar los datos lo primero que habría que hacer sería pulsar sobre el botón "insertar línea" situado debajo de las líneas de posición.

Una vez pulsado el botón se abrirán los campos a rellenar. Este botón se usaría para habilitar tantas líneas de posición como líneas deben aparecer en la indemnización con un máximo de 999 posiciones

| Orig        | Núme | Importe Neto | Importe Bruto     | Indicador          | Tipo impo | Impor. Imp | Calc. imp | Texto           |             | Centro |
|-------------|------|--------------|-------------------|--------------------|-----------|------------|-----------|-----------------|-------------|--------|
|             | 1    |              |                   |                    | 0,000     |            |           |                 |             |        |
|             |      |              |                   |                    |           |            |           |                 |             |        |
|             |      |              |                   |                    |           |            |           |                 |             |        |
|             |      |              |                   |                    |           |            |           |                 |             |        |
| 0           |      | 1001         | ) (# [ <b>1</b> ] | ß                  | 12        |            |           |                 |             |        |
| ⊖<br>Texto  | [Q]( | 10161        |                   | 72 Centro gesta    | or Pos    | Pre        | Fondo     | is Elemento PEP | Activo fijo | Sub (  |
| ⊖<br>fexto  | 1910 | 10 0 0       |                   | 12<br>Centro gesto | or Pos    | Pre        | Fonds     | is Elemento PEP | Activo fijo | Sub (  |
| ]⊖<br>exto  | 1    | 3101616      |                   | Centro geste       | or Pos    | Pre        | Fonde     | is Elemento PEP | Activo fijo | Sub (  |
| ]⊖<br>Fexto | 101  | 3 [C] [G] [  |                   | 12<br>Centro gesto | r Pos     | :Pre       | Fonds     | is Elemento PEP | Activo fijo | Sub C  |

- Importe neto: importe neto de la factura
- Importe bruto: en el caso de no llevar IVA el importe neto y el bruto tienen que coincidir
- Indicador: sirve para indicar el tipo de IVA al que están sujetas las facturas
- Impor. Imp: este campo se rellena automáticamente en función del indicador de IVA informado en el campo anterior e indica total del importe del IVA
- Calc. Imp: este campo solo se marca si la factura lleva IVA para que el sistema calcule el total
- Texto: texto de posición de la indemnización
- Centro gestor: centro gestor el cual va a tratar la indemnización
- PosPre: La partida presupuestaria
- Fondos: Fondo al que va cargada la partida presupuestaria
- Elemento PeP: Elemento de imputación

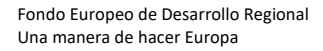

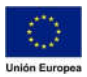

# Para rellenar los datos de las posiciones presupuestarias se usa la ayuda de búsqueda del campo POSPRE

| PosPre | Fondos | Elemento PEP  | Activo fijo                |
|--------|--------|---------------|----------------------------|
| 1      | 5      |               |                            |
| -      |        |               |                            |
|        |        |               |                            |
|        |        |               |                            |
|        | PosPre | PosPre Fondos | PosPre Fondos Elemento PEP |

|                                   | Limitar ámbito de valores (1) |                   |
|-----------------------------------|-------------------------------|-------------------|
| <ul> <li>Restricciones</li> </ul> |                               |                   |
| Entidad CP:                       | CAE1                          |                   |
| Ejercicio:                        |                               |                   |
| Centro gestor:                    |                               |                   |
| PosPre:                           |                               |                   |
| Fondos                            |                               |                   |
| Progr.financiación:               |                               |                   |
| Ctd.máxima aciertos:              | 500                           |                   |
|                                   |                               | (100000 - 100000) |

La entidad CP siempre será CAE1, se rellenarán el resto de los datos que se conozcan para acotar al máximo la partida presupuestaria

| Restricciones        |           |             |
|----------------------|-----------|-------------|
| Entidad CP:          | CAE1      |             |
| Ejercicio            | 2020      |             |
| Centro gestor:       | 130010000 |             |
| PosPre:              | [*]       |             |
| Fondos               |           |             |
| Progr.financiación:  |           |             |
| Ctd.mäxima aciertos: | 500       |             |
|                      |           | Durbert Car |

Se pulsa sobre el botón buscar y el sistema mostrara todas las partidas presupuestarias que cumplan con los requisitos

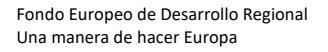

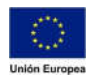

Dirección General de Tecnologías de la Información y la Comunicación

| a [q+]     |           | ~             |                         |     |            |
|------------|-----------|---------------|-------------------------|-----|------------|
| Entidad CP | Ejercicio | Centro gestor | Posición presupuestaria | 'n. | Fondos     |
| CAE1       | 2020      | 130010000     | G/221A/22200            |     | CAG0000001 |
| CAE1       | 2020      | 130010000     | G/221A/22200            |     | OT00010001 |
| ) CAE1     | 2020      | 130010000     | G/221A/22201            |     | CAG0000001 |
| CAE1       | 2020      | 130010000     | G/221A/22209            |     | CAG0000001 |
| CAE1       | 2020      | 130010000     | G/221A/22300            |     | CAG0000001 |
| CAE1       | 2020      | 130010000     | G/221A/22400            |     | CAG0000001 |
| CAE1       | 2020      | 130010000     | G/221A/22500            |     | CAG0000001 |
| ) CAE1     | 2020      | 130010000     | G/221A/22500            |     | OT00010001 |
| CAE1       | 2020      | 130010000     | G/221A/22509            |     | CAG0000001 |
| CAE1       | 2020      | 130010000     | G/221A/22601            |     | CAG0000001 |
| CAE1       | 2020      | 130010000     | G/221A/22602            |     | CAG0000001 |
| CAE1       | 2020      | 130010000     | G/221A/22602            |     | OT00010001 |
| CAE1       | 2020      | 130010000     | G/221A/22603            |     | CAG0000001 |
| CAE1       | 2020      | 130010000     | G/221A/22606            |     | CAG0000001 |
| ) CAE1     | 2020      | 130010000     | G/221A/22607            |     | CAG0000001 |
| ) CAE1     | 2020      | 130010000     | G/221A/22609            |     | CAG0000001 |
| CAE1       | 2020      | 130010000     | G/221A/22699            |     | CAG0000001 |
| CAE1       | 2020      | 130010000     | G/221A/22699            |     | OT00010001 |
| CAE1       | 2020      | 130010000     | G/221A/22700            |     | CAG0000001 |
| ) CAE1     | 2020      | 130030000     | G/2214/22700            | 1   | 0700010001 |

Se seleccionar la partida correspondiente marcando al principio del línea y posteriormente se pulsa sobre el botón de aceptar situado en la esquina inferior derecha. (Haciendo doble clic sobre la partida hace la misma función).

Hay que tener en cuenta que haciendo esto el sistema rellenara los campos de "centro gestor" "PosPre" y "Fondos" en el caso de que la partida llevase Elemento PeP asociado este se rellenaría manualmente

| Centro gestor | PosPre       | Fondos     | Elemento PEP | Ac | Se rellenaría<br>manualmente |
|---------------|--------------|------------|--------------|----|------------------------------|
| 130010000     | G/221A/22200 | 0700010001 |              |    |                              |
|               |              |            |              |    |                              |

Lo primero que hay que tener en cuenta para poder informar de las retenciones en la factura es que el acreedor debe tener las retenciones parametrizadas dentro de su maestro, si es así procedemos de la siguiente manera.

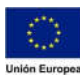

**Consejería de Hacienda y Administración Pública** Dirección General de Tecnologías de la Información y la Comunicación

## Para indicar las retenciones en la indemnización se hará de la siguiente manera:

| Orig | Núme | Importe Neto | Importe Bruto | Indicador | Tipo impo | Impor. Imp | Calc. imp | Texto | Centro |
|------|------|--------------|---------------|-----------|-----------|------------|-----------|-------|--------|
|      | 1    |              |               |           | 0,000     |            |           |       | 13001  |
|      |      |              |               |           |           |            |           |       |        |
|      |      |              |               |           |           |            |           |       |        |
|      |      |              |               |           |           |            |           |       |        |
|      |      |              |               |           |           |            |           |       |        |
|      |      |              |               |           |           |            |           |       |        |
| _    |      |              |               |           |           |            |           |       |        |

Con la línea de posición rellena se marca la línea al principio en el círculo de la izquierda, con ella marcada se pulsa sobre el botón "retenciones" situado debajo de los datos de posición de la factura y el sistema mostrara el siguiente POP-UP

| (h                                       | ntroducir información de | retención       |              | ×           |            |
|------------------------------------------|--------------------------|-----------------|--------------|-------------|------------|
| Denominación tp.ret. Ind.ret. BaseImpRet | ImpRetImp                | Base imp.ret.ML | Impte.ret.ML | Comi@       | Determine  |
| Retenciones IRPF: ren                    | 0,00                     | 0,00            | 0,00         |             | Retencione |
| Retenciones IRPF: acti                   | 0,00                     | 0,00            | 0,00         |             | automatica |
| Retenciones IRPF: otro                   |                          | 0,00            | 0,00         |             |            |
| Retenciones<br>manuales                  |                          |                 |              | ic<br>Dr    |            |
|                                          |                          |                 | Continua     | ar Cancelar |            |

Este mostrara los tipos de retenciones que tiene ese acreedor, y se seleccionará el tipo adecuado. Hay que resaltar que en Alcántara existen dos tipos de retenciones:

Retenciones automáticas:

En estas el usuario únicamente indicará el indicador de retención y la base imponible, el importe será calculado automáticamente por el sistema

Dirección General de Tecnologías de la Información y la Comunicación

| Denominación tp.ret.   | Ind.ret. | BaseImpRet | ImpRetImp | Base imp.ret.ML | Impte.ret.ML | Com |
|------------------------|----------|------------|-----------|-----------------|--------------|-----|
| Retenciones IRPF: ren  | 10       | <u></u>    | 0,00      | 0,00            | 0,00         |     |
| Retenciones IRPF: acti |          |            | 0,00      | 0,00            | 0,00         |     |
| Retenciones IRPF: otro |          |            |           | 0,00            | 0,00         |     |
|                        |          |            |           |                 |              |     |
|                        |          |            |           |                 |              | -   |
|                        |          |            |           |                 |              |     |
|                        |          |            |           |                 |              |     |
|                        |          |            |           |                 |              |     |
|                        |          |            |           |                 |              |     |
|                        |          |            |           |                 |              |     |
|                        |          |            |           |                 |              |     |

Retenciones Manuales:

En ellas el usuario seleccionará el tipo de indicador de retención, la base imponible y además tendrá que indicar el importe a retener

| enominación tp.ret.   | Ind.ret. | BaseImpRet | ImpRetImp | Base imp.ret.ML | Impte.ret.ML | Comi@ |
|-----------------------|----------|------------|-----------|-----------------|--------------|-------|
| tenciones IRPF: ren   |          |            | 0,00      | 0,00            | 0,00         |       |
| etenciones IRPF: act  |          |            | 0,00      | 0,00            | 0,00         |       |
| etenciones IRPF: otro | 14       | 10         | j.        | 0,00            | 0,00         | _     |
|                       |          |            |           |                 |              |       |
|                       |          |            |           |                 |              |       |
|                       |          |            |           |                 |              |       |
|                       |          |            |           |                 |              |       |
|                       |          |            |           |                 |              |       |
|                       |          |            |           |                 |              |       |
|                       |          |            |           |                 |              | -     |
|                       |          |            |           |                 |              | 1     |
|                       |          |            |           |                 |              |       |

Una vez introducidas las retenciones podrán visualizarse en la pestaña de datos de factura.

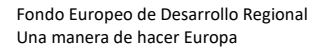

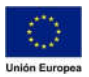

JUNTA DE EXTREMADURA

### Consejería de Hacienda y Administración Pública

Dirección General de

Tecnologías de la Información y la Comunicación

| E E                 | stado-Situación    | 👸 Datos de Factu  | a 🛞 Acree | dor 🥜 Documentos   | Anexos 💭                          | Documentos Genera    | ados 🗧 Registri | o 👖 Otros Datos |                       |
|---------------------|--------------------|-------------------|-----------|--------------------|-----------------------------------|----------------------|-----------------|-----------------|-----------------------|
| Abono               | L                  | Ejerci            | cio       | Texto Cabecera     |                                   | Indemnizaciones      |                 |                 |                       |
|                     | * Fecha Emision    | 22.06.2020        | 2020      |                    | Importe Neto:                     | 10,0                 | D               |                 |                       |
|                     | Referencia         |                   |           |                    | Importe Bruto:                    | 10,0                 | Þ               |                 |                       |
|                     | Número de Factura  | NUMERO INDEMNIZAC | IONES     |                    |                                   |                      |                 |                 |                       |
| Número de           | Serie              |                   |           | _                  |                                   |                      | _               |                 |                       |
|                     | Factura Ref        |                   |           |                    | Imp.Retenido:                     | 3,5                  | p               |                 |                       |
|                     |                    |                   |           | Imp.               | total Impuestos:                  | 0.0                  | 2               |                 |                       |
|                     | N. Factura Re      |                   |           |                    | Total Factura:                    | 10,0                 | D               |                 |                       |
| F                   | echa carga sistema | 22.06.2020        |           |                    |                                   |                      |                 |                 |                       |
| Sociedad            |                    | AGOO              |           |                    |                                   |                      |                 |                 |                       |
|                     |                    |                   |           |                    | Total a ejec.:                    |                      |                 |                 |                       |
|                     | sición de Factura  |                   |           |                    |                                   |                      |                 |                 |                       |
| Datos de Po         |                    |                   |           |                    | <ul> <li>Harverstander</li> </ul> | in the second second |                 |                 | and the second second |
| Datos de Po<br>Orig | Núme Importe       | Neto Importe      | Bruto I   | ndicador Tipo impo | Impor. Imp                        | Calc. Imp            | lexto           |                 | Centro @              |

Una vez rellenos todos los datos se pulsaría sobre el botón "Verificar" y si todos los datos están correctos se procederá pulsar sobre el botón "Procesar". La factura pasaría al mosaico de "conformidad / reenvió a gestión" y ya quedaría procesada y lista para incorporar a la caja.

En el caso de que un usuario intentase "Enviar a conformidad" una indemnización el sistema arrojaría el siguiente error

| Información                                | ×     |
|--------------------------------------------|-------|
| El tipo de factura no requiere conformidad |       |
|                                            |       |
| Continuar                                  | Ayuda |

Una vez procesada la factura se podrá visualizar desde el mosaico "conformidad / reenvió a gestión".

Una vez la factura se encuentra en este mosaico, se pueden realizar algunas modificaciones en el documento.

Las modificaciones que se pueden llevar a cabo serian:

**Pestaña Acreedor**: se puede añadir un endosatario, sirviéndose de la ayuda de búsqueda puede seleccionar un endosatario que el acreedor tenga parametrizado en su maestro

| Acreedor       | 1000122286                  | IF Proveed | or: 420206410    |                 |    |                          |      |   |
|----------------|-----------------------------|------------|------------------|-----------------|----|--------------------------|------|---|
| Endosatario    | 2000000728 QNIF Endosatario |            | A28157360        |                 |    |                          |      |   |
|                |                             | Dato       | s Bancarios Acre | edor            |    |                          |      | 0 |
| MERCEDES ORELL | ANA GONZALEZ                | Pa 0       | lave de banco    | Cuenta bancaria | C  | IBAN                     | Tp.b |   |
| EUGENIO HERMOS | 0 69                        | ES 2       | 1001845          | 0100527887      | 91 | ES4321001845910100527887 | 0001 |   |
| 06002          | BADAJOZ                     |            |                  |                 |    |                          |      |   |
|                |                             |            |                  |                 |    |                          |      |   |

Fondo Europeo de Desarrollo Regional Una manera de hacer Europa

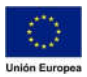

# Pestaña "otros datos": en esta pestaña se puede modificar:

- Fecha cheque
- Nº cheque
- Sociedad de caja
- Nº del libro de caja
- Tp. Bco iterl.
- Expediente administrativo
- MOt. No conforme
- Descripción ampliada
- Centro gestor

| Numero Do                 | cumento: 28665  | E¥             | Sociedad: AG00      | Junta de Extremadura |          |               |  |
|---------------------------|-----------------|----------------|---------------------|----------------------|----------|---------------|--|
| os de Cabecera de Factura |                 |                |                     |                      |          |               |  |
| Estado-Situación          | 🕈 Datos de Fact | ura 🛞 Acreedor | Ø Documentos Anexos | Documentos Generados | Registro | 🕅 Otros Datos |  |
|                           | Fecha Cheque    | 6              |                     |                      |          |               |  |
| ° Cheque                  |                 |                |                     |                      |          |               |  |
|                           |                 |                |                     |                      |          |               |  |
|                           | Sociedad Caja   | AGOO           |                     |                      |          |               |  |
|                           | Nº libro caja   | 0001           |                     |                      |          |               |  |
| Doc. ACF                  |                 |                |                     |                      |          |               |  |
| i.bco.interl.             |                 |                |                     |                      |          |               |  |
| pdte. Admin.              |                 |                |                     |                      |          |               |  |
| ot.NO Conforme            |                 |                |                     |                      |          |               |  |
| escripción ampliada       |                 |                |                     |                      |          |               |  |
| entro gestor              |                 | 120010000      |                     |                      |          |               |  |

En el caso de necesitar modificar otros datos habría que reenviar la factura a gestión, para ello habría que pinchar sobre el botón "reenvió a gestión" situado en la barra de herramientas superior

| Numero Doc                | imento: 28665    | E           | 7       | Sociedad: AGO    | Junta de Extremado | ura          |          |             |  |
|---------------------------|------------------|-------------|---------|------------------|--------------------|--------------|----------|-------------|--|
| os de Cabecera de Factura |                  |             |         |                  |                    |              |          |             |  |
| Estado-Situación          | 🗿 Datos de Factu | ra 🛞 Acreec | or 🥒 Do | ocumentos Anexos | Documento          | os Generados | Registro | Otros Datos |  |
|                           | Fecha Cheque:    | 6           | l.      |                  |                    |              |          |             |  |
| * Cheque                  |                  |             |         |                  |                    |              |          |             |  |
|                           |                  |             |         |                  |                    |              |          |             |  |
|                           | Sociedad Caja:   | AGOO        |         |                  |                    |              |          |             |  |
|                           | Nº libro caja:   | 0001        |         |                  |                    |              |          |             |  |
| Doc. ACF                  |                  |             |         |                  |                    |              |          |             |  |
| bco.interL                |                  |             |         |                  |                    |              |          |             |  |
| odte Admin                |                  |             |         |                  |                    |              |          |             |  |
| ot NO Conforme            |                  |             |         |                  |                    |              |          |             |  |
| ouro comonne              |                  |             |         |                  |                    |              |          |             |  |

En este momento los estados de la factura cambiaran de:

- 03 (factura procesada) 01(factura pendiente de tramitar)
- 14(Factura conformada) 02 (factura creada sin verificar)

Una vez la factura se haya reenviado a conformidad podrán cambiarse todos los datos que se informaron en el momento de la creación, tanto los datos de cabecera de la indemnización como los datos de posición de esta.

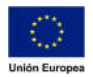